## Fisa de lucru

1. Porniti aplicatia pentru prezentari si creati o noua prezentare. Salvati cu numelevostru.ppt. – 1pct

2. Primul diapozitiv trebuie sa contina titlu si subtitlu. In titlu scrieti "Mega Tour". In subtitlu scrieti "Agentie de turism" ;. Salvati. – 1pct

3. Formatati subtitlul cu font Tahoma, 40pt. – 1pct

4. Adaugati la titlu un efect de umbrire si culoarea albastra. - 1pct

5. Adaugati un nou diapozitiv prezentarii. Acesta trebuie sa contina titlu si subtiltlu. – 1pct

6. La titlu completati cu "Oferta verii". Formatati textul cu font Tahoma, 44pt. 1; 1pct

7. La subtitlu treceti "2011". Formatati textul cu font Verdana, 36pt.- 1pct

8. Adaugati la titlu un efect de umbra.- 1pct

9. Adaugati un nou diapozitiv prezentarii. Acesta trebuie sa contina un titlu si o lista. - 1pct

10. Completati titlul cu "DESTINATII INTERNE". – 1pct

11. Completati lista astfel: - 1pct

| Costinesti  | Mangalia |
|-------------|----------|
| Eforie Nord | Neptun   |
| Eforie Sud  | Olimp    |
| Jupiter     | Venus    |
| Mamaia      |          |

12. Adaugati un nou diapozitiv prezentarii. Acesta trebuie sa contina un titlu si o lista. - 1pct

13. Inserati in diapozitiv o imagine de pe web . Redimensionati astfel incat sa se potriveasca in diapozitiv. - 1pct

14. Completati titlul cu "DESTINATII EXTERNE". - 1pct

Caraibe Cipru Grecia Indonezia Seychelle Spania

15. Inserati doua imagini de pe web, astfel incat sa se potriveasca temei . Redimensionatile pentru a obtine un aspect placut-1pct.

16. Aplicati o forma predefinita pentru prezentare. – 1pct.

17. Editati master slide (coordonator) cu urmatoarele 3 formatari:

- Stergeti zona care contine data si ora in partea dreapta a ecranului 1pct
- Mutati zona care contine numarul de slide in coltul din stanga sus 1pct
- In diapozitivul coordonator, formatati titlul cu font Tahoma, 40pt, albastru 1pct.
- Desenați în dreapta sus o inima, folosind forme automate. Umpleți inima desenată cu o nuanță de rosu. 1pct

18. Adaugati un nou diapozitiv prezentarii. Acesta trebuie sa contina un titlu si tabel. – 1pct

19.. Modificati datele din tabel corespunzator urmatorului tabel: - 1pct

| Statiunea | 1.06-1.07 | 1.07-1.08 | 1.08-1.09 |
|-----------|-----------|-----------|-----------|
| Mamaia    | 30        | 32        | 31        |
| Saturn    | 15        | 22        | 19        |
| Neptun    | 25        | 29        | 26        |
| Eforie    | 12        | 15        | 14        |

20. Adaugati un nou diapozitiv prezentarii. Acesta trebuie sa contina un grafic pe baza datelor de mai sus. – 1pct

21. Mutați diapozitivul cu Numărul 4 astfel încât el să devină diapozitivul cu numărul 2 în cadrul prezentării. 1pct

22. . Adăugați o notă de subsol diapozitivului 3 cu următorul conținut: "Examene sustinute anterior". $-1 {\rm pct}$ 

23. Adăugați un nou diapozitiv de tip Organization chart. - 1pct

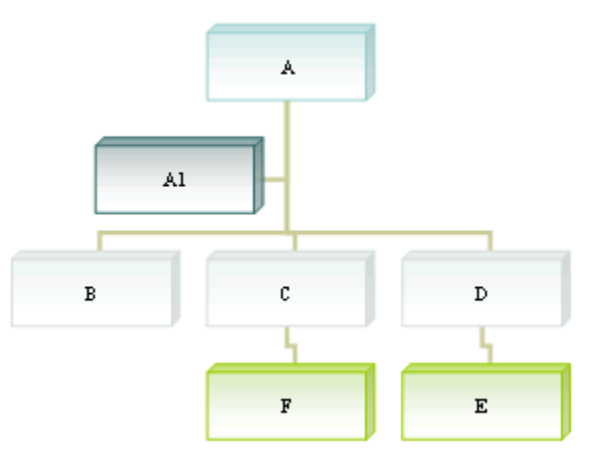

24. Creati urmatoarea structura - 2pct

25. Tipăriți întreaga prezentare de 4 folii într-o singură pagină într-un fișier cu numele oferta - 1pct